# myguide

How to add Data Sources on ChartMogul

myguide.org

#### Welcome!

In this Guide, we will learn how to add Data Sources on ChartMogul

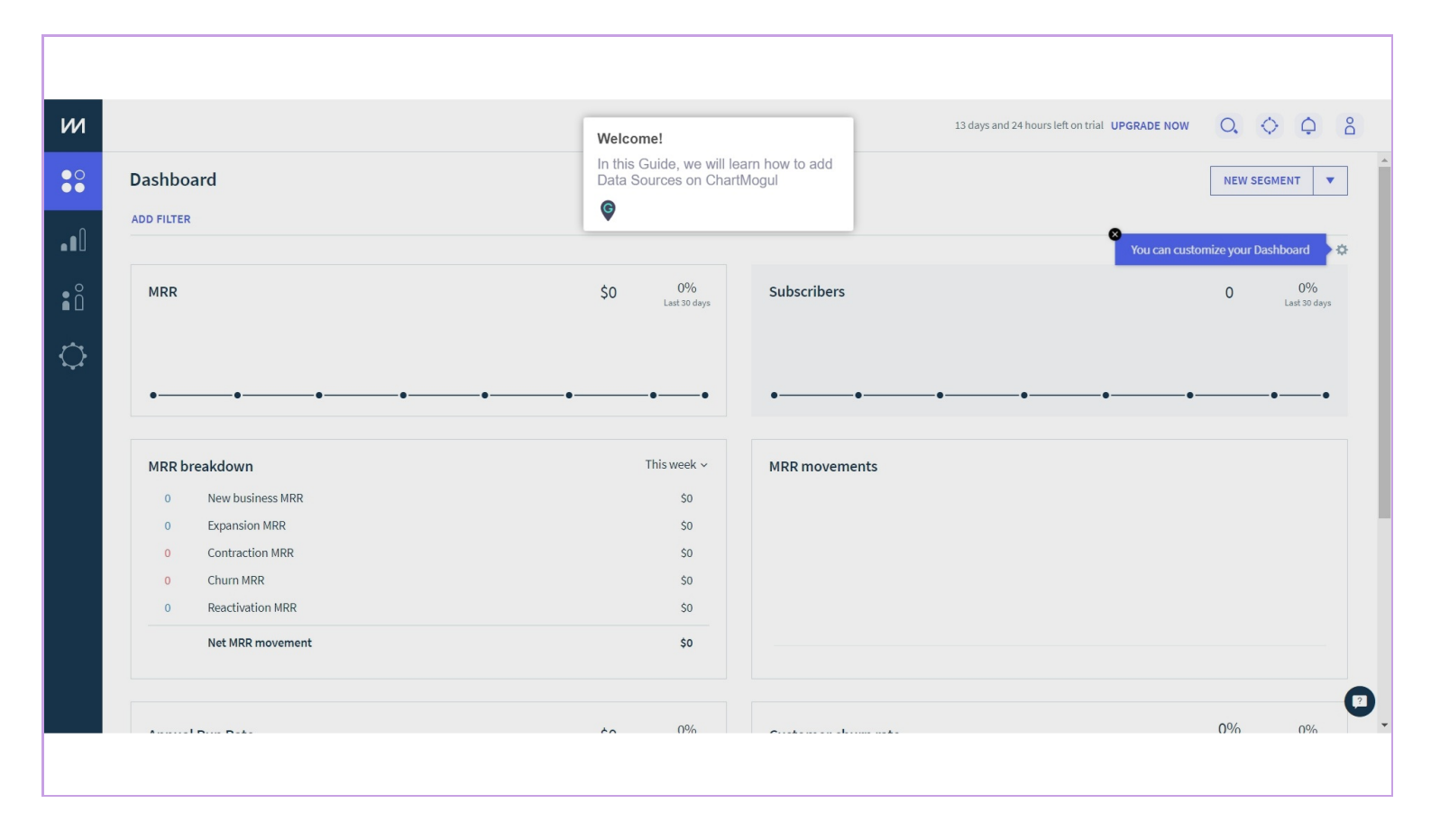

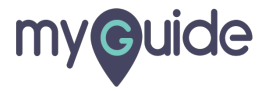

#### Click on gear icon

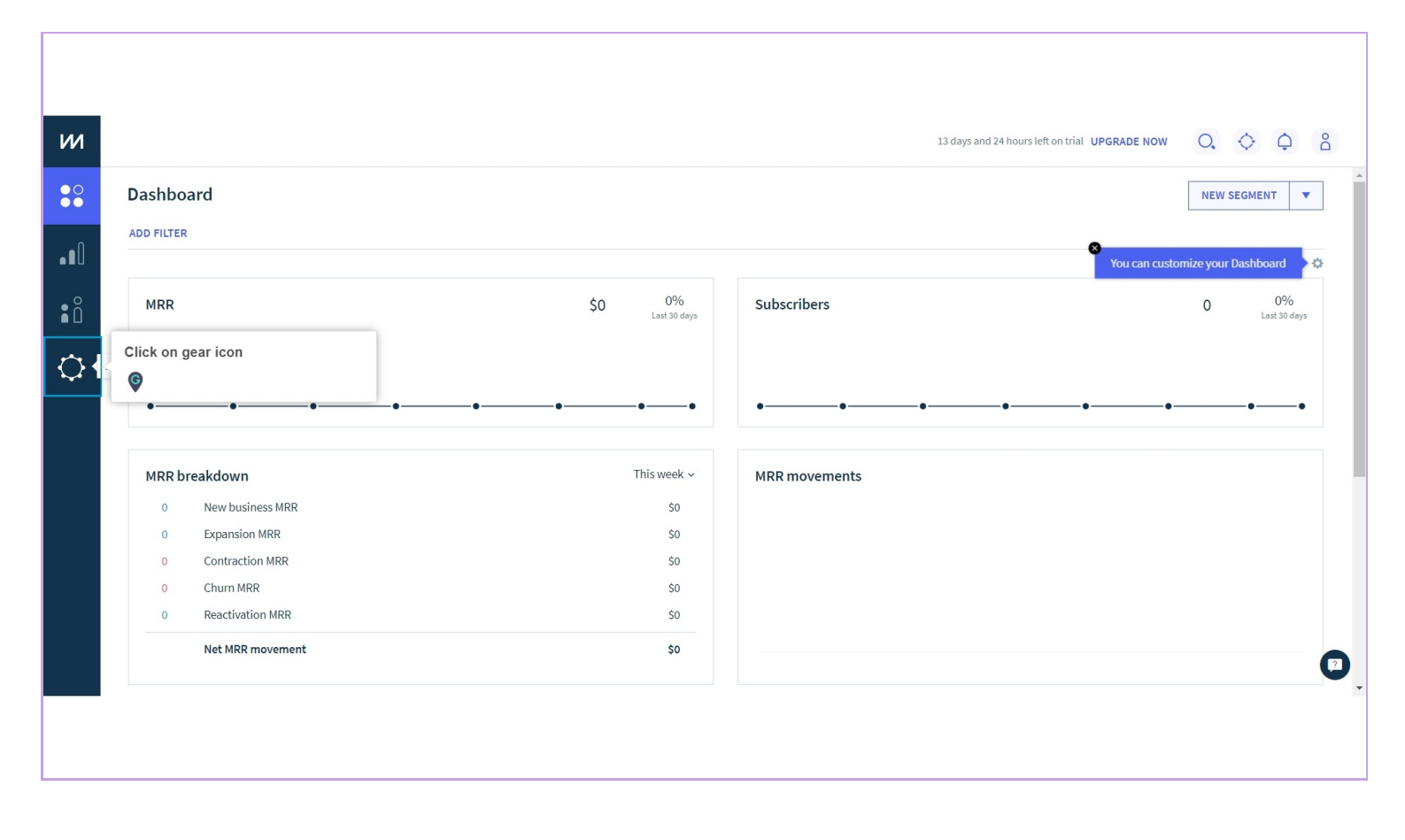

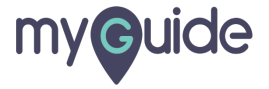

## Click on "Data sources"

| Users       Data sources         Click on "Data sources"       Custom attributes         April Billing         Step 1: Review your data settings:         Users         Additional users are free, so you can add your whole team to ChartMogul if needed. Learn more about users and roles. |
|----------------------------------------------------------------------------------------------------|
| Users Data sources Click on "Data sources"<br>Step 1: Review your data settings:<br>Users<br>Additional users are free, so you can add your whole team to ChartMogul if needed. Learn more about users and roles.                                                                            |
| Step 1: Review your data settings.<br>Users<br>Additional users are free, so you can add your whole team to ChartMogul if needed. Learn more about users and roles.                                                                                                    |
| Additional users are free, so you can add your whole team to ChartMogul if needed. Learn more about users and roles.                                                                                                    |
|                                                                                                    |
| + INVITE USERS                                                                                                    |
| Name Email Role 2FA                                                                                                    |
| Aishwarya Karanjkar Admin Off                                                                                                    |
|                                                                                                    |

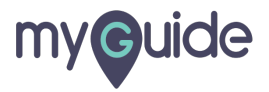

#### Click on "New data source"

| Users       Data sources       Data settings       Plans       Data enrichment       Custom attributes       API       Billing         Data sources       Add and manage your customer data sources here. If you bill your customers using different systems, you should create a data source for each system.       Click on "New data source"       System       Status         Name       System       Status       Please add a data source | Users Data sources Data settings Plans Data enrichment Custom attributes API Billing           Data sources         Data sources here. If you bill your customers using different systems, you should create a data source for each system.           Image: Image of the term of the term of term of |                                                                                                    |                                        |                                     |                          |
|----------------------------------------------------------------------------------------------------|----------------------------------------------------------------------------------------------------|----------------------------------------------------------------------------------------------------|----------------------------------------|-------------------------------------|--------------------------|
| Users Data sources Data settings Plans Data enrichment Custom attributes API Billing  Data sources  Add and manage your customer data sources here. If you bill your customers using different systems, you should create a data source for each system.  I NEW DATA SOURCE  Name  System  Status  Please add a data source                                                                                                    | Users Data sources Data settings Plans Data enrichment Custom attributes API Billing  Data sources  Add and manage your customer data sources here. If you bill your customers using different systems, you should create a data source for each system  I NEW DATA SOURCE  Name System System Status  Please add a data source                                                                                                    |                                                                                                    |                                        | 13 days and 24 hour                 | irs left on trial UPGRAD |
| Data sources         Add and manage your customer data sources here. If you bill your customers using different systems, you should create a data source for each system.                                                                                                    <                                                                                        | Data sources         Add and manage your customer data sources here. If you bill your customers using different systems, you should create a data source for each system. <th>Jsers Data sources Data settings Plans</th> <th>Data enrichment Custom al</th> <th>ttributes API Billing</th> <th></th>                                                                                                    | Jsers Data sources Data settings Plans                                                               | Data enrichment Custom al              | ttributes API Billing               |                          |
| Add and manage your customer data sources here. If you bill your customers using different systems, you should create a data source for each system.         • NEW DATA SOURCE         Click on "New data source"         • Name         System         Status         Please add a data source                                                                                                    | Add and manage your customer data sources here. If you bill your customers using different systems, you should create a data source for each system.                                                                                                    |                                                                                                    |                                        | 0                                   |                          |
| Click on "New data source"     System     System     Status  Please add a data source                                                                                                    | Click on "New data source"     System     System     Status  Please add a data source                                                                                                    | Jata Sources<br>Add and manage your customer data sources here. If you bil<br>each system.           | II your customers using different syst | tems, you should create a data sour | urce for                 |
| Name         System         Status           Please add a data source </td <td>Name     System     Status       Please add a data source     Status     Status</td> <td>Click on "New data source</td> <td>ce"</td> <td></td> <td></td>                                                                                                    | Name     System     Status       Please add a data source     Status     Status                                                                                                    | Click on "New data source                                                                            | ce"                                    |                                     |                          |
| Please add a data source                                                                                                    | Please add a data source                                                                                                    | Name                                                                                                 | System                                 | Status                              |                          |
|                                                                                                    |                                                                                                    | Please add a data source                                                                             |                                        |                                     |                          |
| Import API                                                                                                    |                                                                                                    | <b>Oon't use Stripe, Braintree, etc. for your billing?</b> Not a prob<br>transactions to ChartMogul. | olem! Use the Import API to easily pu  | sh customers, subscriptions and th  | their                    |
| Import API<br>Don't use Stripe, Braintree, etc. for your billing? Not a problem! Use the Import API to easily push customers, subscriptions and their<br>transactions to ChartMozul.                                                                                                    | Don't use Stripe, Braintree, etc. for your billing? Not a problem! Use the Import API to easily push customers, subscriptions and their transactions to ChartMogul.                                                                                                    | 0                                                                                                    |                                        |                                     |                          |
| Import API<br>Don't use Stripe, Braintree, etc. for your billing? Not a problem! Use the Import API to easily push customers, subscriptions and their<br>transactions to ChartMogul.                                                                                                    | Don't use Stripe, Braintree, etc. for your billing? Not a problem! Use the Import API to easily push customers, subscriptions and their transactions to ChartMogul.                                                                                                    |                                                                                                    | $(\rightarrow)$                        |                                     |                          |
| Import API<br>Don't use Stripe, Braintree, etc. for your billing? Not a problem! Use the Import API to easily push customers, subscriptions and their transactions to ChartMogul.                                                                                                    | Don't use Stripe, Braintree, etc. for your billing? Not a problem! Use the Import API to easily push customers, subscriptions and their transactions to ChartMogul.                                                                                                    | Develop                                                                                              | Import Analyze                         |                                     |                          |
| Import API<br>Don't use Stripe, Braintree, etc. for your billing? Not a problem! Use the Import API to easily push customers, subscriptions and their transactions to ChartMogul.                                                                                                    | Don't use Stripe, Braintree, etc. for your billing? Not a problem! Use the Import API to easily push customers, subscriptions and their transactions to ChartMogul.                                                                                                    | Develop                                                                                              |                                        |                                     |                          |

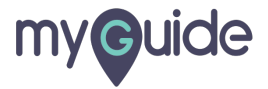

#### Edit default name

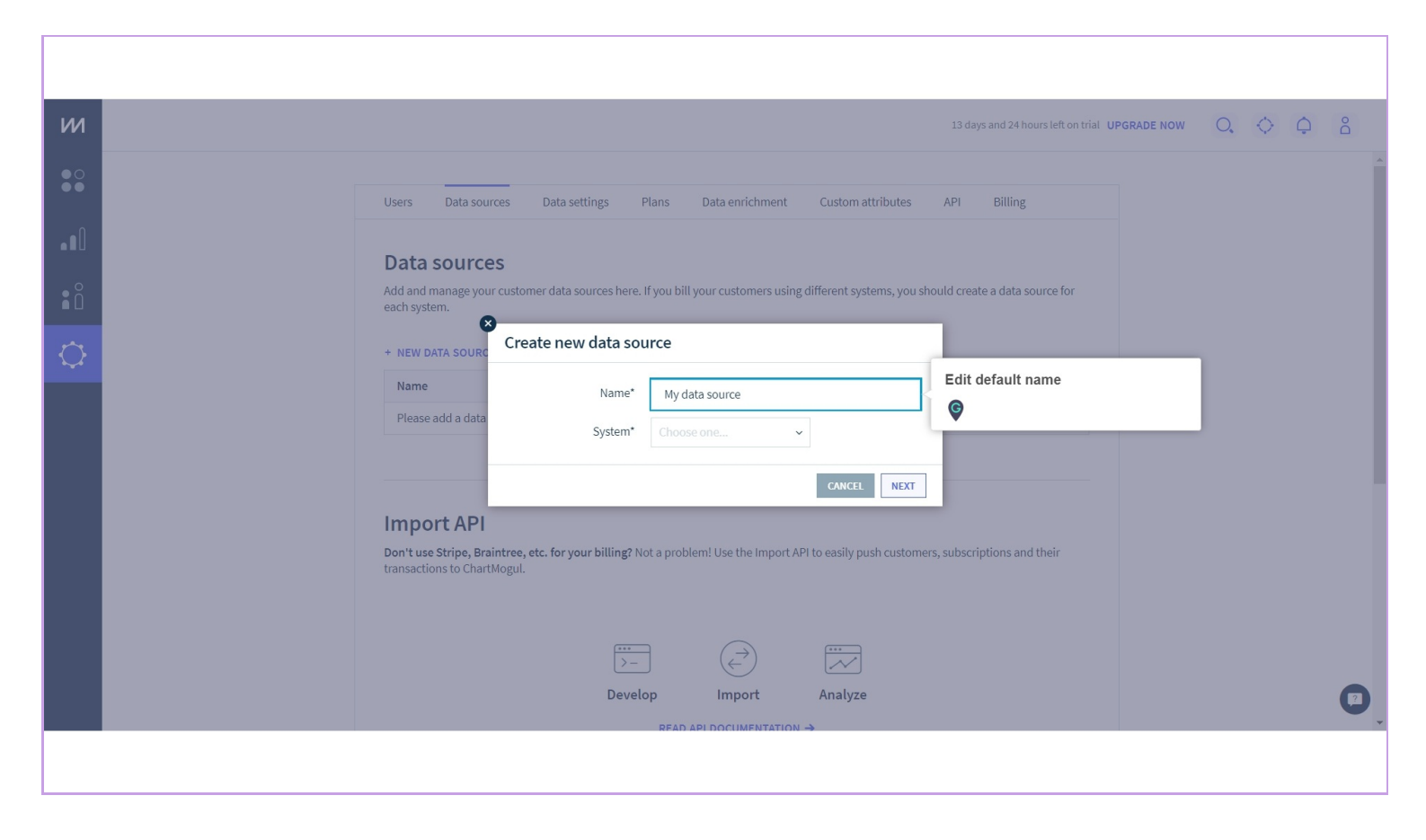

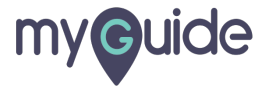

# Choose "System" from the list

| и          | 13 days and 24 hours left on trial UPGRADE NOW O, 🗘 🗘 😤                                                                                                    |
|------------|----------------------------------------------------------------------------------------------------|
| ●0<br>●●   | Users Data sources Data settings Plans Data enrichment Custom attributes API Billing                                                                                                    |
|            | Data sources                                                                                                    |
| ۱ů         | Add and manage your customer data sources here. If you bill your customers using different systems, you should create a data source for each system.                                                                                        |
| $\bigcirc$ | Create new data source                                                                                                    |
|            | Please add a data System <sup>•</sup> Choose one CNICE NEXT  Import API Don't use Stripe, Braintree, etc. for your billing? Not a problem! Use the Import API to easily push customers, subscriptions and their transactions to ChartMogul. |
|            | Develop Import Analyze                                                                                                    |
|            |                                                                                                    |

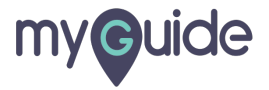

#### Click on "Next"

For every system you will see different configurations

| 13 days and 23 hours left on trial UPGRADE N                                                                                                    | ow O                                                                                                    | <b>\$</b>                                                                                                    | Ĵ å                                                                                                    |
|----------------------------------------------------------------------------------------------------|----------------------------------------------------------------------------------------------------|----------------------------------------------------------------------------------------------------|----------------------------------------------------------------------------------------------------|
| Users Data sources Data settings Plans Data enrichment Custom attributes API Billing                                                                 |                                                                                                    |                                                                                                    |                                                                                                    |
| Data sources                                                                                                    |                                                                                                    |                                                                                                    |                                                                                                    |
| Add and manage your customer data sources here. If you bill your customers using different systems, you should create a data source for each system. |                                                                                                    |                                                                                                    |                                                                                                    |
| + NEW DATA SOURC                                                                                                    |                                                                                                    |                                                                                                    |                                                                                                    |
| Name         Name*         My data source1                                                                                                    |                                                                                                    |                                                                                                    |                                                                                                    |
| System* Chargify ~ Click on "Next"                                                                                                    |                                                                                                    |                                                                                                    |                                                                                                    |
| CANCEL NEXT For every system you will see different configurations                                                                                   | rent                                                                                                    |                                                                                                    |                                                                                                    |
| Import API Don't use Stripe, Braintree, etc. for your billing? Not a problem! Use the Import API to easily push customers, subscriptions and their   | _                                                                                                    |                                                                                                    |                                                                                                    |
| transactions to ChartMogul.                                                                                                    |                                                                                                    |                                                                                                    |                                                                                                    |
|                                                                                                    |                                                                                                    |                                                                                                    |                                                                                                    |
|                                                                                                    |                                                                                                    |                                                                                                    |                                                                                                    |
| Develop Import Analyze                                                                                                    |                                                                                                    |                                                                                                    |                                                                                                    |
|                                                                                                    |                                                                                                    |                                                                                                    |                                                                                                    |
|                                                                                                    | Users       Data sources       Data settings       Plans       Data enrichment       Custom attributes       API       Billing            Data sources           Add and manage your customer data sources here. If you bill your customers using different systems, you should create a data source for customer data sources                   Custom attributes          API          Billing               Name*           My data source1           Munte           My data source1           Custom attributes          Click on "Next"           For eveny system you will see different systems, you schoold create a data source or configurations               System*           Chargity           Custom "Next"           For eveny system you will see different systems, stubscriptions and their             Dimport API           Down to thing that a problem! Use the Import API to easily push customers, stubscriptions and their           Exp API DOCUMEUTATION + | Users       Data settings       Pars       Data enrichment       Custom attributes       API       Billing         Det and mannees       Offenta sources here. If you bill your customers using different systems, you should create a data source for       Offenta sources       Image: Control of the source of the source of the s | Users       Data sources       Data settings       Plans       Data enrichment       Custom attributes       API       Billing         Detta sources       And mana sources here. If you bill your customers using different systems, you should create a data source for each attribute       API       Billing         If we want a source       If we want a source       If we want a source       If we want a source       If we want a source         Instrume       Name*       My data source 1       If we want a source       If we want a source       If we want a source         Instrume       Name*       My data source 1       If we want a source       If we want a source       If |

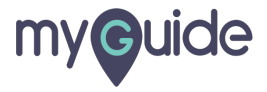

Connect your selected data source account through webhook URL

| 144        |                                   |                     |                                                                   |   |
|------------|-----------------------------------|---------------------|-------------------------------------------------------------------|---|
|            |                                   |                     |                                                                   |   |
| ●0<br>●●   |                                   | Users Data sources  | Data settings Plans Data enrichment Custom attributes API Billing | Î |
| ·∎Û        |                                   |                     |                                                                   |   |
| _ 0        |                                   | Schargify           | Chargify data source                                              |   |
| ۵          |                                   |                     | How to connect Chargify to ChartMogul                             |   |
| $\Diamond$ |                                   |                     |                                                                   |   |
|            | Connect your selected data source | Generate a webhoo   | ok to keep your data in sync                                      |   |
|            | account through webhook URL       | Data source UUID    |                                                                   |   |
|            | •                                 | Webhook URL         | REGENERATE                                                        |   |
|            |                                   |                     | Showinstructions                                                  |   |
|            |                                   | Add your Chargify A | API information                                                   |   |
|            |                                   | Private API key     |                                                                   |   |
|            |                                   | Chargify subdomain  | .chargify.com                                                     |   |
|            |                                   | Currency            | Select Currency ~                                                 |   |
|            |                                   | Metered components  | Include metered components in subscription revenue                |   |
|            |                                   |                     | CAUE                                                              | * |
|            |                                   |                     |                                                                   |   |
|            |                                   |                     |                                                                   |   |

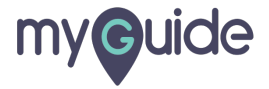

#### Add API information of your data source

Add Private API key, Subdomain of the data source, Currency and include/exclude metered components in subscription revenue

| и           |                                                                                                    |                     |                                                |            | 13 days and 23 hours left on trial U | GRADE NOW | 0, ( | ) Q | Do  |
|-------------|----------------------------------------------------------------------------------------------------|---------------------|------------------------------------------------|------------|--------------------------------------|-----------|------|-----|-----|
| ● O<br>● ●  |                                                                                                    | Data source UUID    | 0f77b006-53e7-11ea-8f8d-c37ae7b478c9           |            |                                      |           |      |     | •   |
| <b>.</b> •N | Add API information of your data source                                                            | Webhook URL         | https://app.chartmogul.com/api/events/chargif  | REGENERATE |                                      |           |      |     |     |
| • 0         | Add Private API key, Subdomain of the data source, Currency and includ/oxclude material components | Add your Chargify A | PI information                                 |            |                                      |           |      |     |     |
| ă L         | in subscription revenue                                                                            | Private API key     |                                                |            |                                      |           |      |     |     |
| Q           | •                                                                                                  | Chargify subdomain  | .chargify.com                                  |            |                                      |           |      |     | - 1 |
|             |                                                                                                    | Currency            | Select Currency ~                              |            |                                      |           |      |     | - 1 |
|             |                                                                                                    | Metered components  | Include metered components in subscription rev | enue       |                                      |           |      |     | - 1 |
|             |                                                                                                    |                     | SAVE                                           |            |                                      |           |      |     | - 1 |
|             |                                                                                                    | Then import your hi | storic data                                    |            |                                      |           |      |     | - 1 |
|             |                                                                                                    |                     | IMPORT DATA                                    |            |                                      |           |      |     |     |
|             |                                                                                                    |                     |                                                |            |                                      |           |      |     |     |
|             |                                                                                                    | Name                | My data source1                                |            |                                      |           |      |     |     |
|             |                                                                                                    |                     | UPDATE                                         |            |                                      |           |      |     | ()  |
|             |                                                                                                    |                     |                                                |            |                                      |           |      |     |     |
|             |                                                                                                    |                     |                                                |            |                                      |           |      |     |     |

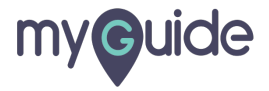

## Click on "Save"

|           |                     |                                                    |            |    |            |   |    | - |
|-----------|---------------------|----------------------------------------------------|------------|----|------------|---|----|---|
|           |                     |                                                    |            |    |            |   |    |   |
| и         |                     | 13 days and 23 hours left on trial U               | PGRADE NOW | 0, | $\diamond$ | ¢ | Do |   |
| ●0<br>●●  | Data source UUID    | 0f77b006-53e7-11ea-8f8d-c37ae7b478c9               |            |    |            |   |    |   |
|           | Webhook URL         | https://app.chartmogul.com/api/events/chargif      |            |    |            |   |    |   |
| ∎∎        |                     | Show instructions                                  |            |    |            |   |    |   |
| ∎ů        | Add your Chargify A | API information                                    |            |    |            |   |    |   |
| <u>~~</u> | Private API key     |                                                    |            |    |            |   |    |   |
| Q         | Chargify subdomain  | .chargify.com                                      |            |    |            |   |    |   |
|           | Currency            | Select Currency v                                  |            |    |            |   |    |   |
|           | Click on "Save"     | Include metered components in subscription revenue |            |    |            |   |    |   |
|           | ¢                   | SAVE                                               |            |    |            |   |    |   |
|           | Then import your h  | istoric data                                       |            |    |            |   |    |   |
|           |                     | IMPORT DATA                                        |            |    |            |   |    |   |
|           |                     |                                                    |            |    |            |   |    | 1 |
|           | Name                | My data source1                                    |            |    |            |   |    |   |
|           |                     | UPDATE                                             |            |    |            |   |    |   |
|           |                     |                                                    |            |    |            |   |    |   |
|           |                     |                                                    |            |    |            |   |    |   |
|           |                     |                                                    |            |    |            |   |    | - |

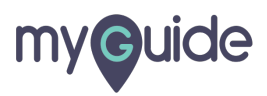

# Import your historic data

| м          | 13 days and 23 hours left on trial UPGRADE NOW                                                           | 0, | $\diamond$ | ¢ | Do |
|------------|----------------------------------------------------------------------------------------------------|----|------------|---|----|
| ● O<br>● ● | Add your Chargify API information                                                                        |    |            |   | •  |
| ••0<br>• ů | Private API key Chargify subdomain Currency Select Currency                                              |    |            |   |    |
| ¢          | Metered components Include metered components in subscription revenue SAVE                               |    |            |   | ł  |
|            | Then import your historic data Import your historic data                                                 |    |            |   |    |
|            | Name My data source1                                                                                     |    |            |   |    |
|            | Delete If you want to remove this data source and all the data associated with it, click the link below. |    |            |   | •  |
|            |                                                                                                    |    |            |   |    |

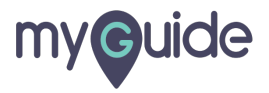

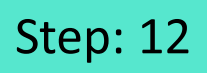

# Edit the data source name if you want

| и          | 13 days and 24 hours left on trial UF                                                                                            | GRADE NOW                    | 0,     | $\diamondsuit$ | ¢      | Do |   |
|------------|----------------------------------------------------------------------------------------------------|------------------------------|--------|----------------|--------|----|---|
| ● O<br>● ● | Metered components Include metered components in subscription revenue                                                            |                              |        |                |        |    | • |
|            | SAVE                                                                                                    |                              |        |                |        |    |   |
| ∎ů         | Then import your historic data                                                                                                   |                              |        |                |        |    |   |
| $\bigcirc$ |                                                                                                    |                              |        |                |        |    |   |
|            | Name My data source1                                                                                                    | Edit the data s<br>want<br>© | source | name           | if you | I  |   |
|            | Delete If you want to remove this data source and all the data associated with it, click the link below. DELETE THIS DATA SOURCE |                              |        |                |        |    |   |
|            | MANAGE DATA SOURCES                                                                                                    |                              |        |                |        |    |   |
|            |                                                                                                    |                              |        |                |        | [2 | • |
|            |                                                                                                    |                              |        |                |        |    |   |

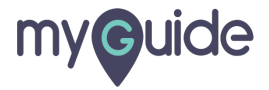

Click on "Update" and you're done!

| и            | 13 days and 24 hours left on trial UPGR                                                                                          | ADE NOW | 0. | $\diamondsuit$ | Ċ | Do |   |
|--------------|----------------------------------------------------------------------------------------------------|---------|----|----------------|---|----|---|
| ● ()<br>● () | Metered components  Include metered components in subscription revenue                                                           |         |    |                |   |    |   |
|              | SAVE                                                                                                    |         |    |                |   |    |   |
| ∎ů           |                                                                                                    |         |    |                |   |    |   |
| ¢            |                                                                                                    |         |    |                |   |    |   |
|              | Name My data source1 UPDATE Click on "Update" and you're done!                                                                   |         |    |                |   |    |   |
|              | Delete If you want to remove this data source and all the data associated with it, click the link below. DELETE THIS DATA SOURCE |         |    |                |   |    |   |
|              | ← MANAGE DATA SOURCES                                                                                                    |         |    |                |   |    |   |
|              |                                                                                                    |         |    |                |   |    | , |
|              |                                                                                                    |         |    |                |   |    |   |

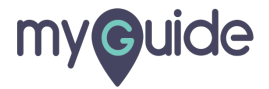

# **Thank You!**

myguide.org

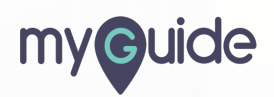